## инструкция

### ПО НАСТРОЙКЕ РАБОЧЕГО МЕСТА ДЛЯ РАБОТЫ С ЭЛЕКТРОННОЙ ПОДПИСЬЮ НА СОЦИАЛЬНОЙ КАРТЕ БАШКОРТОСТАНА

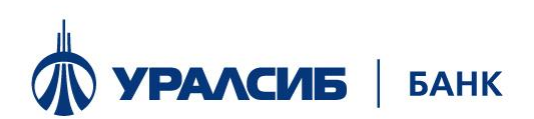

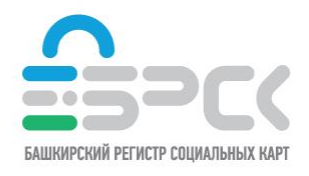

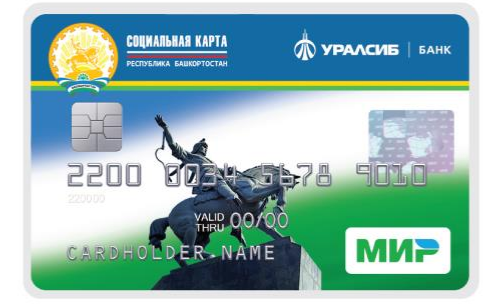

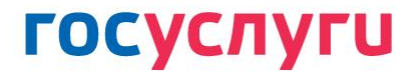

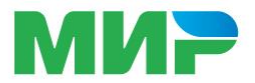

Для работы с электронной подпись на социальной карте Башкортостана (далее ЭП) необходимо приобрести и подключить считыватель для смарткарт и установить программное обеспечение КриптоПро CSP.

1. Установка считывателя производится согласно прилагаемой к нему инструкции.

2. Установка СКЗИ КриптоПро CSP:

Установка может производиться с дистрибутива, полученного с сайта с сайта УЦ (<u>https://brsc.ru/customers/get-ep/techsupport/#scroll\_to</u>).

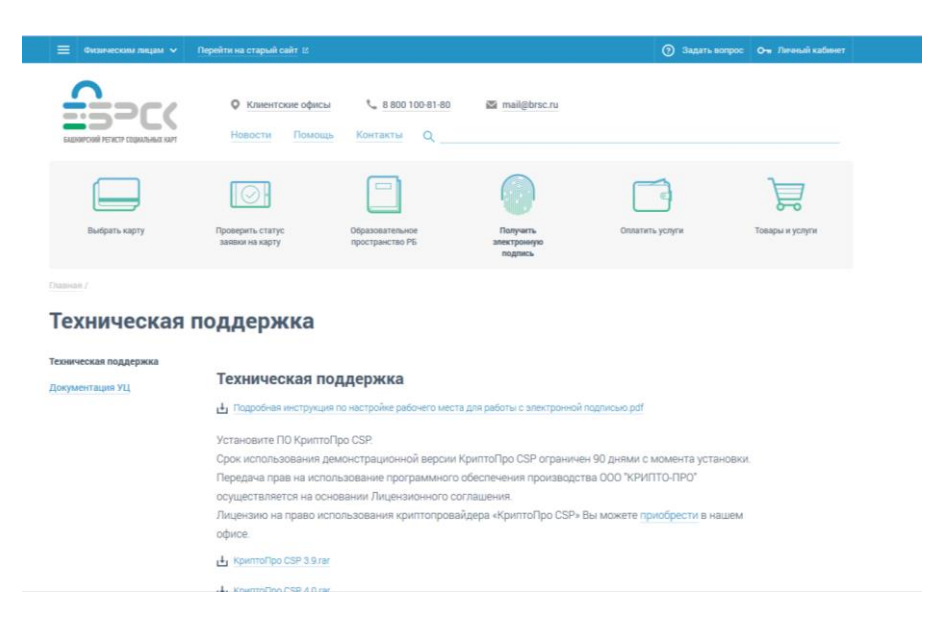

В разделе «Получить электронную подпись» => «Техническая поддержка» необходимо скачать дистрибутив КриптоПро CSP 4.0 и запустить файл дистрибутива.

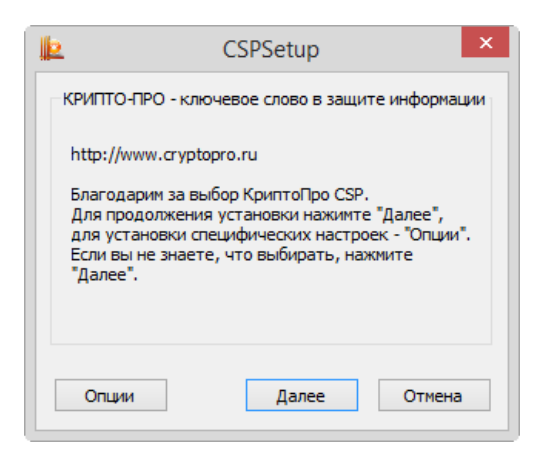

Перед запуском мастера установки выводится диалоговое окно, в котором доступен выбор уровня защищенности. Нажмите кнопку Далее.

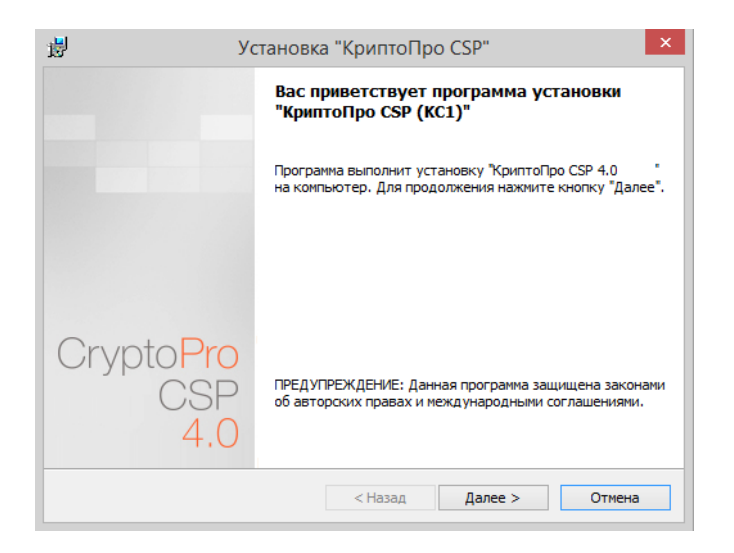

# Внимательно прочитайте лицензионное соглашение, которое выводится при первой установке.

Дальнейшая установка производится в соответствии с сообщениями, выдаваемыми мастером.

В процессе установки может быть предложено:

ввести серийный номер лицензии криптопровайдера.

Срок использования демонстрационной версии КриптоПро CSP ограничен 90 днями с момента установки. Лицензию на право использования криптопровайдера «КриптоПро CSP» Вы можете приобрести обратившись в Удостоверяющий центр.

Для корректной работы КриптоПро CSP после завершения установки необходимо перезагрузить компьютер в случае, если пользователю предлагается перезагрузка.

### Доступ к панели управления СКЗИ

Приложение КриптоПро CSP доступно как отдельный пункт в группе программ «КРИПТО-ПРО» (меню Пуск => Программы => КриптоПро => КриптоПро CSP).

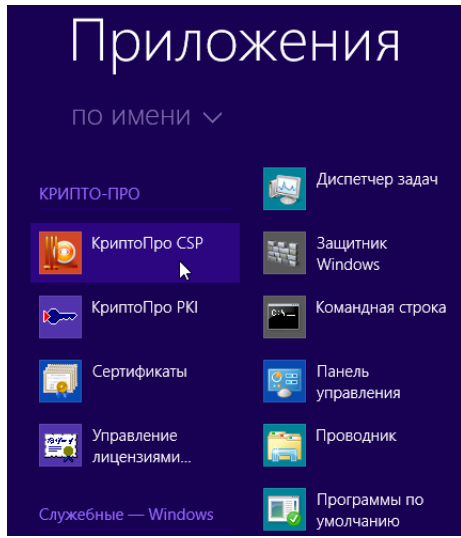

## Просмотр и установка личного сертификата, хранящегося в контейнере закрытого ключа на СКБ

Для того чтобы просмотреть сертификат, хранящийся в контейнере закрытого ключа СКБ, вставьте СКБ в считыватель смарт-карт, откройте Панель управления СКЗИ КриптоПро СЅР и перейдите на вкладку Сервис, нажмите кнопку **Просмотреть сертификаты в контейнере**.

| 2 КриптоПро CS                                                                                                    | Р                                                               |                                           | ×                                   |  |  |  |  |
|----------------------------------------------------------------------------------------------------|-----------------------------------------------------------------|-------------------------------------------|-------------------------------------|--|--|--|--|
| Алгоритмы                                                                                                    | Безопасность                                                    | Winlogon                                  | Настройки TLS                       |  |  |  |  |
| Общие                                                                                                    | Оборудование                                                    | Сервис                                    | Дополнительно                       |  |  |  |  |
| Контейнер зая<br>Эти мастера п<br>удалить конти<br>Про <u>т</u> естиров                                                                                                    | крытого ключа<br>озволяют протести<br>ейнер закрытого кл<br>ать | ровать, скопир<br>юча с носител:<br>рвать | оовать или<br>я.<br><u>У</u> далить |  |  |  |  |
| Сертификаты в контейнере закрытого ключа<br>Этот мастер позволяет просмотреть сертификаты, находящиеся<br>в контейнере закрытого ключа, и установить их в хранилище<br>сертификатов. |                                                                 |                                           |                                     |  |  |  |  |
| Личный серти<br>Этот мастер п<br>контейнером з<br>хранилище.                                                                                                    | фикат<br>озволяет связать се<br>закрытого ключа, у              | ертификат из ф<br>становив этот           | файла с<br>сертификат в             |  |  |  |  |
|                                                                                                    | Установи                                                        | ть <u>л</u> ичный сер                     | тификат                             |  |  |  |  |
| Пароли закрытых ключей<br>Эти мастера позволяют изменить пароли (ПИН-коды) закрытых<br>ключей или удалить запомненные ранее пароли.                                                  |                                                                 |                                           |                                     |  |  |  |  |
| Изменить пароль Удалить запомненные пароли                                                                                                    |                                                                 |                                           |                                     |  |  |  |  |
|                                                                                                    | OH                                                              | ттО ()                                    | иена Применить                      |  |  |  |  |

Откроется окно «Сертификаты в контейнере закрытого ключа».

| 2 Сертификаты в контейнере закрытого ключа                                                   | ×                                        |
|----------------------------------------------------------------------------------------------|------------------------------------------|
| Контейнер закрытого ключа                                                                    |                                          |
| Введите или укажите контейнер закрытого ключа для проси<br>сертификатов в этом контейнере    | отра                                     |
| Имя ключевого контейнера:<br> <br>Введенное имя задает ключевой контейнер:<br>© Пользователя | О <u>б</u> зор<br>По <u>с</u> ертификату |
| Компьютера                                                                                   |                                          |
| В <u>ы</u> берите CSP для поиска ключевых контейнеров:                                       |                                          |
| Crypto-Pro GOST R 34. 10-2001 Cryptographic Service Provider                                 | •                                        |
|                                                                                              |                                          |
| <u>Н</u> азадДал                                                                             | ее > Отмена                              |

В данном окне нажмите кнопку Обзор.

| 🔠 КриптоПро С                           | SP                                                                | ×       |
|-----------------------------------------|-------------------------------------------------------------------|---------|
| Выбор ключевог<br><u>В</u> списке показ | о контейнера<br>нывать:<br>енные имена О <u>У</u> никальные имена | 0:09:55 |
| Список ключевь                          | ых контейнеров пользователя:                                      |         |
| Считыватель                             | Имя контейнера                                                    |         |
| Gempus US                               | 16-97514161-1765-4600-6570-001269470311                           |         |
| -                                       | ОК                                                                | Отмена  |

Выберите контейнер закрытого ключа СКБ и нажмите кнопку Ок.

| Контейнер закрытого ключ<br>Введите или укажите конт<br>сертификатов в этом конте                                                   | ча<br>ейнер закрытого кл<br>ейнере           | юча для просмотр |                                          |
|----------------------------------------------------------------------------------------------------|----------------------------------------------|------------------|------------------------------------------|
|                                                                                                    |                                              |                  |                                          |
| Имя ключевого контейнера:                                                                                                    |                                              |                  |                                          |
|                                                                                                    |                                              |                  |                                          |
| le-a78141e1-1785-4edb-8370-db1                                                                                                    | 12c947031f                                   |                  | О <u>б</u> зор                           |
| le-a78141e1-1785-4edb-8370-db1<br>Введенное имя задает ключевой<br>◎ Пользователя<br>Компьютера                                     | l2c947031f<br>контейнер:                     |                  | О <u>б</u> зор<br>По <u>с</u> ертификату |
| le-a78141e1-1785-4edb-8370-db1<br>Введенное имя задает ключевой<br>© Пользователя<br>© Компьютера<br>Выберите CSP для поиска ключев | l2c947031f<br>контейнер:<br>зых контейнеров: |                  | О <u>б</u> зор<br>По <u>с</u> ертификату |

Нажмите кнопку Далее.

Если сертификат в выбранном контейнере имеется, откроется окно «Сертификат для просмотра»

| Сертификат для<br>Просмотрите и | просмотра<br>выберите сертификат                             |
|---------------------------------|--------------------------------------------------------------|
| Сертификат:                     | Марьина Инна Павловна                                        |
| Субъект:                        | ИНН=987654321111, СНИЛС=12345678900, STREET="ул. Пушкина, д. |
| Поставщик:                      | E=ca@brsc.ru, OГРН=1070274010520, ИНН=000274124752, C=RU, S= |
| Действителен <u>с</u> :         | 14 марта 2017 г. 17:26:24                                    |
| Действителен по:                | 14 марта 2018 г. 17:36:24                                    |
| Серийный номер:                 | 00A6 EC9C 6422 0011 8EE7 11B2 08A0 83F3 D4                   |
|                                 | <u>У</u> становить С <u>в</u> ойства<br>О <u>б</u> зор       |
|                                 | < Назад Готово Отмена                                        |

В окне «Сертификаты в контейнере закрытого ключа» нажмите кнопку Установить.

Сертификат будет установлен в хранилище «Личные» текущего пользователя.

Если сертификат уже есть в хранилище, будет выдано предупреждение о перезаписи прежнего сертификата.

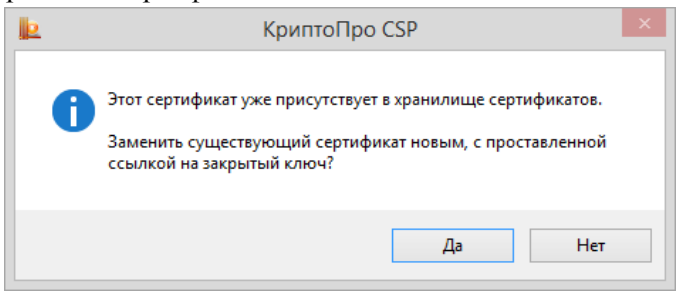

В случае успеха появится сообщение о завершении операции

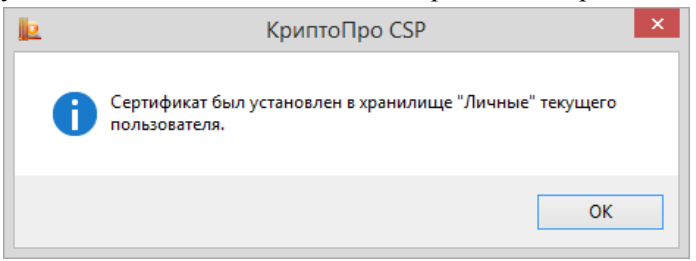

При таком способе установки сертификатов в соответствующие хранилища также устанавливаются сертификаты корневых и промежуточных УЦ, если они содержатся в контейнере закрытого ключа.

Рабочее место настроено можно пройти на портал Госуслуг (<u>www.gosuslugi.ru</u>) для входа в личный кабинет.

### Настройка браузера для работы с порталом Госуслуг

Для работы на портале с электронной подписью рекомендуется

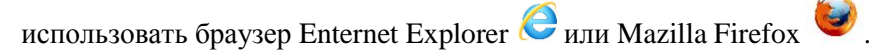

Введите в адресной строке браузера: www.gosuslugi.ru

| 1 × 1                     | Цля граждан \vee                                                                                                  |                                                                                                    |                                                                                                    |                                                       |   | Выберите регион RUS \                                                                                                    | 0 |
|---------------------------|----------------------------------------------------------------------------------------------------|----------------------------------------------------------------------------------------------------|----------------------------------------------------------------------------------------------------|-------------------------------------------------------|---|----------------------------------------------------------------------------------------------------|---|
| <b>ГОСУС</b><br>Введите и | : <b>ЛУГЦ</b><br>казвание услуги, на                                                                              | Каталог услуг<br>апример: загранпаспорт,                                                                        | Помощь и поддержка<br>детский сад, водительское уде                                                                  | Оплата                                                | Q | ↔ Личный кабине                                                                                                    | 6 |
| ÷                         | Как открыть<br>Новая жизненая о<br>предприяматель<br>бизнеса подойдет<br>ндея, как зарелист<br>дело.<br>Подробнее | с свое дело<br>спузици для начанающих<br>3 Унайте, какая форма<br>для органалци в ашей<br>рировать и вести свое | Популярное на<br>Проверить пенсио<br>Проверить штрафи<br>Как выйти на пенс<br>Запишитесь к врач<br>Открыть свой бизн | а портале<br>націй счет<br>а ГИБДД<br>ию?<br>У<br>нес |   | Вход в Госуслуги<br>Водите ини зарепстриритесь,<br>члобы получить полений доступ<br>к электронным госуспутам<br>Войти<br>Варетистрироваться |   |

В появившемся портале госуслуг в разделе «Вход в Госуслуги» нажмите кнопку **Войти**, либо нажмите на ссылку **Личный кабинет**.

| 😧 🕢 🔒 https://esia.gosuslugi.nu/idp/rlogin?cc=bp    |                                                                                    | C Q Nouce                          |                                              | 合自      | + + | 0 | = |
|-----------------------------------------------------|------------------------------------------------------------------------------------|------------------------------------|----------------------------------------------|---------|-----|---|---|
|                                                     | Вход<br>для портала Госуслуг                                                       |                                    |                                              |         |     |   |   |
|                                                     | Мобильный телефон или почта                                                        |                                    |                                              |         |     |   |   |
|                                                     | Пароль                                                                             |                                    |                                              |         |     |   |   |
|                                                     | Войти                                                                              | паропь                             |                                              |         |     |   |   |
|                                                     | Заренистрируйтесь для полного доступа к се<br>Вход с помощью: СНИЛС Электронных ср | ервисам<br>юдств                   |                                              |         |     |   |   |
| Официальный интернет-портал<br>Иншентании<br>Редини | Руссый *                                                                           | 8 800 100-70-10<br>7 499 550-18-39 | support@gosuslugi.ru<br>Форма.обратной саязи | Poctere | КDM |   |   |

Нажмите на ссылку Электронных средств.

| 🔹 🛈 🔒 https://esia.gosustugi.ru/idp/Hogin?cc=bp              | C Q. Novier                                                      | ☆                                            | 0 + 0 | ñ 🛡 | ≡    |
|--------------------------------------------------------------|------------------------------------------------------------------|----------------------------------------------|-------|-----|------|
|                                                              | ГОССУСЛУГИ<br>Доступ к сервикам<br>алектронного правительства    |                                              |       |     |      |
|                                                              | Вход<br>для портала Госуслуг                                     |                                              |       |     |      |
|                                                              | Суртородните к компьютеру носитеты ключа<br>деястронной подписи. |                                              |       |     | (B.) |
|                                                              | Готово                                                           |                                              |       |     |      |
|                                                              | Назад                                                            |                                              |       |     |      |
| Официальный интернет-портал<br>государственных услуг, 2017 г | Pycciail   Pycciail                                              | support@gosuslugi.ru<br>Форма обратной связи | ®     |     |      |

Нажмите кнопку Готово.

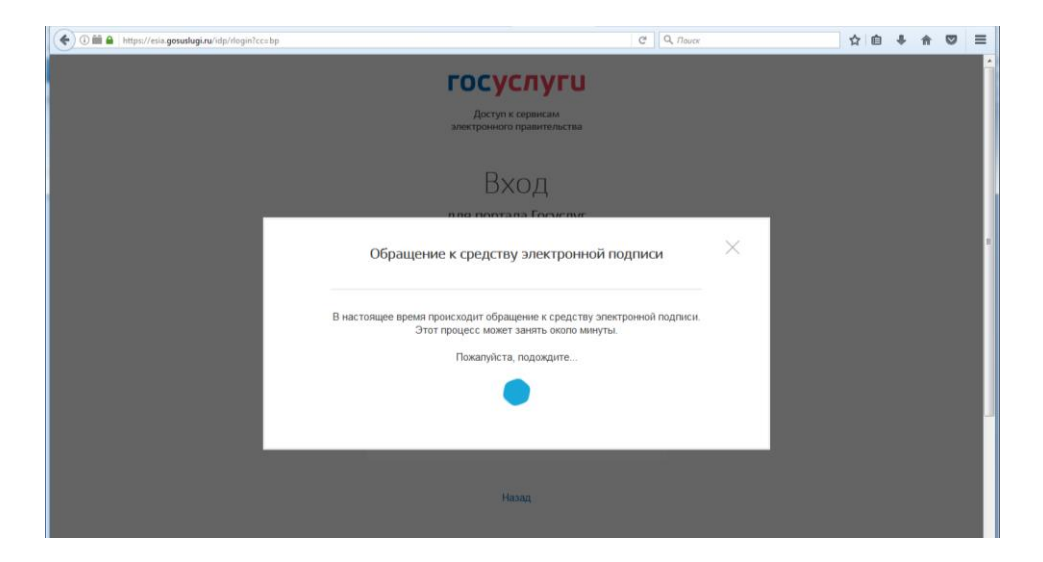

Далее предоставляется выбор установленных сертифкатов.

| 📀 🛈 🛍 🖨   https://esia.gosuslugi.ru/idp/rlogin7cca.bp | C Q Tour                                                                                                    |   | ☆ | ( | + | ŧ | 0 | ≡ |
|-------------------------------------------------------|----------------------------------------------------------------------------------------------------|---|---|---|---|---|---|---|
|                                                       | оприски подрежи электронной подписи                                                                                             | × |   |   |   |   |   | ŕ |
|                                                       | Марьния Инна Павловна<br>Издатель: УЦ БРСК (K3)<br>Кому видан: Марыена Ина Павловна<br>Действителен: с 14 03 2017 по 14.03 2018 | 1 |   |   |   |   |   |   |

Выбираете свой сертификат электронной подписи и проходите в личный кабинет.

В случае если не установлен плагин для работы на портале Госуслуг появляется сообщение:

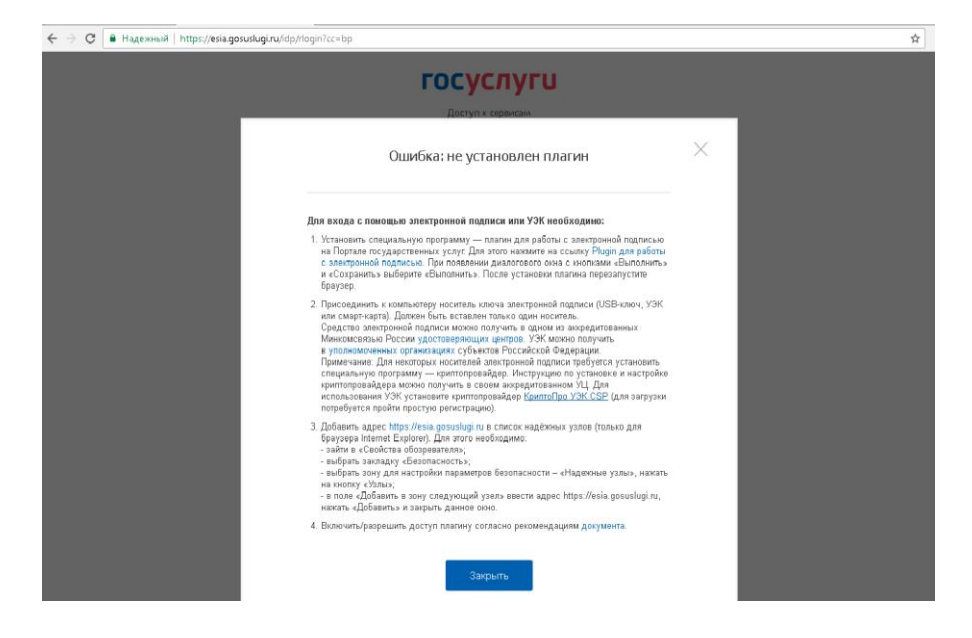

Необходимо установить плагин. Для этого перейдите по ссылке в п.1 сообщения.

| Электронное<br>правительство<br>есила                                                                                                    | Телефоны поддержки:<br>в России: 8 (800) 100-70-10<br>эв границей: +7 (499) 550-18-39 |                       |  |
|----------------------------------------------------------------------------------------------------|---------------------------------------------------------------------------------------|-----------------------|--|
| Установка плагина для работы с порта:<br>для вашей системы рекомендуется спеднощая версия по                                                                                                    | лом государственных услуг<br>панна. Загрузка начнется автоматически.                  |                       |  |
| Операционная система                                                                                                    |                                                                                       | Плагин                |  |
| Microsoft Windows XP/Vista/7/8, 32-bit                                                                                                    |                                                                                       | IFCPlugin.msi         |  |
| Если этого не произошло, нажмите на ссылку запузки.<br>При появлении диалогового окна с кнопками "Выполнита<br>После установки планика перекалустите браузер.<br>Поддерживаются следующие варианты установки: | ь" и "Сохранить" выберите "Выполнить".                                                |                       |  |
| Операционная система                                                                                                    |                                                                                       | Плагин                |  |
| Microsoft Windows XP/Vista/7/8, 32-bit                                                                                                    |                                                                                       | IFCPlugin.msi         |  |
| Microsoft Windows Vista/7/8, 64-bit                                                                                                    |                                                                                       | IFCPlugin-x64.msi     |  |
| Apple Mac OS × 10.5, 10.6, 10.7, 10.8                                                                                                    |                                                                                       | IFCPlugin-2.0.6.0.pkg |  |
| Linux LSB 3.6/4.0 (deb-based), 32-bit                                                                                                    |                                                                                       | IFCPlugin-i386.deb    |  |
| Linux LSB 3.6/4.0 (deb-based), 64-bit                                                                                                    |                                                                                       | IFCPtugin-x86_64.deb  |  |
| + Ha rmapiono                                                                                                    |                                                                                       |                       |  |

Нажмите на ссылку скачивания Плагина FCPlugin.msi и запустите установку. Далее следуйте мастеру установки.

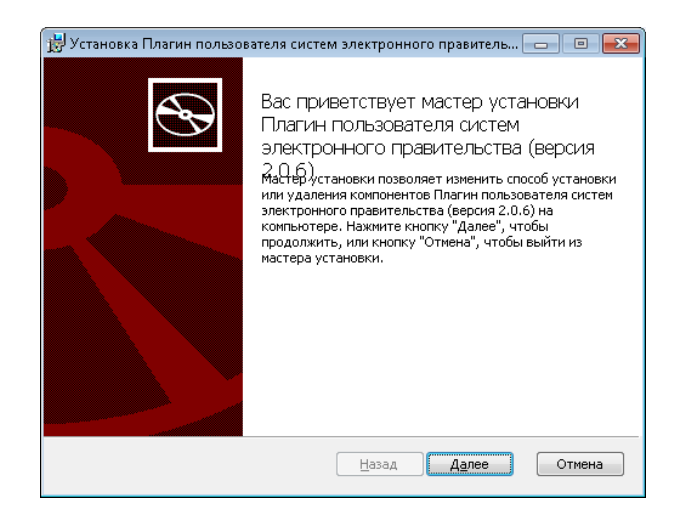

После установки плагина необходимо произвести настройки для его работы. Для этого:

### 1. В браузере Mozilla Firefox:

Открыть раздел «Дополнения»: с помощью панели главного меню: «Инструменты» - «Дополнения»

|                                     | Bernysee Chil+1                                        |                                     |                  |     |   |   |
|-------------------------------------|--------------------------------------------------------|-------------------------------------|------------------|-----|---|---|
| Attoputeday y                       | Annoneeeeee Ctrl+Shift+A                               |                                     |                  |     |   | - |
| 😧 🛈 角 https://esia.gooutlegi.ru/dg/ | Синдронизировать                                       | V C Q. Nouce                        | \$<br><b>≙</b> ↓ | = # | Ø | Ξ |
|                                     | Веб-разработка •<br>Информация о страница<br>Настройки | ГОСУСЛУГИ<br>Доступ к серенисам     |                  |     |   |   |
|                                     |                                                        | электронного правительства<br>Вход  |                  |     |   |   |
|                                     |                                                        | для портала Госуслуг                |                  |     |   |   |
|                                     |                                                        | Мобильный телефон или почта         |                  |     |   |   |
|                                     |                                                        | Пароль                              |                  |     |   |   |
|                                     |                                                        | Войти                               |                  |     |   |   |
|                                     |                                                        | Чукой компьютер Восстановить пароль |                  |     |   |   |

Либо с помощью значка меню в правом верхнем окне браузера – «Дополнения»

| ( Intersection A Strategy And A Strategy A Strategy A S | C Q Nouce                               |        | ☆自♣                       |                       |
|----------------------------------------------------------------------------------------------------|-----------------------------------------|--------|---------------------------|-----------------------|
|                                                                                                    |                                         | 🗶 Выр  | резать Пакопиров          | 🛱 Вставить            |
|                                                                                                    | Имя                                     | -      | - 100%                    | +                     |
|                                                                                                    |                                         |        | <b>``</b>                 |                       |
|                                                                                                    | Мобильный телефон                       | Новое  | окно Приватное<br>окно    | Сохранить<br>страницу |
|                                                                                                    |                                         | 6      | 0                         | 4₽                    |
|                                                                                                    | Или электронная почта                   | Печ    | ать Журнал                | Полный<br>экран       |
|                                                                                                    |                                         | 2      | > ¢                       | ÷.                    |
|                                                                                                    | Нажимая на кнопку «Зарегистрироваться», | Hai    | пи Настройки              | Дополнения            |
|                                                                                                    | и Политикой конфиденциальности          |        |                           |                       |
|                                                                                                    | Зарегистрироваться                      | Разра  | јотка Облачные<br>вкладки |                       |
|                                                                                                    |                                         | 🗘 Войт | и в Синхронизацию         |                       |
|                                                                                                    |                                         | 🗈 Изм  | енить                     | 0 0                   |
|                                                                                                    | Уже зарегистрировались? Войти           |        |                           | -                     |
|                                                                                                    |                                         |        |                           |                       |
|                                                                                                    | экран                                   |        |                           |                       |

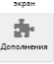

Нажмите иконку Дополнения

Перейти к разделу «Плагины». Для плагина Crypto Interface Plugin выбрать «Всегда включать»:

| • | SFirefox about:addons                            | C Q Toucx                                                                                                    | ☆ 自 ♣                                     | ♠ ♥ | ≡ |
|---|--------------------------------------------------|----------------------------------------------------------------------------------------------------|-------------------------------------------|-----|---|
| e | Э Получить дополнения                            | 🔹 • 🛛 🖉                                                                                                    | еди дополнений                            | ٩   |   |
| đ | Расширения                                       | Видеокодек OpenH264, предоставленный Cisco Systems,<br>Этот плагин автоматически установлен Mozilla Подробнее | /stems, Настройки Всегда включать дробнее |     |   |
| 2 | <ul> <li>Внешний вид</li> <li>Плагины</li> </ul> | Crypto Interface Plugin<br>Crypto Interface Plug-in user of the electronic government (versi Подробнее        | Всегда включать                           | •   | = |
| ٩ | Службы                                           | CryptoPro CAdES NPAPI Browser Plug-in<br>CryptoPro CAdES NPAPI Browser Plug-in Подробнее                      | Всегда включать                           | •   |   |

Перезагрузить браузер и повторите вход в личный кабинет.

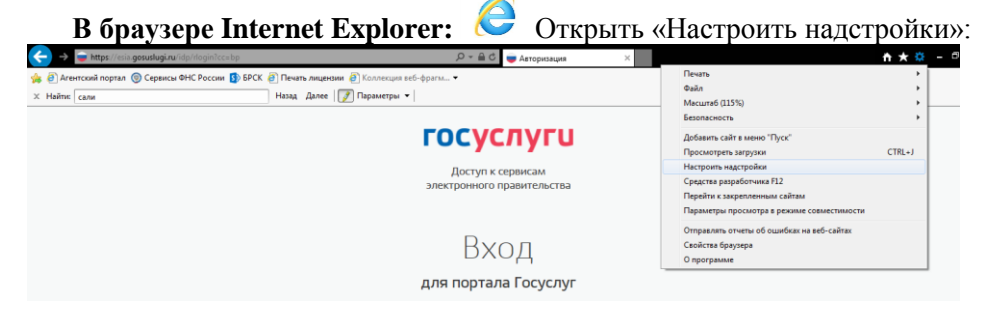

Выбрать «Все надстройки»:

| Управление надстройками                                                                                                    | and reactions f                                                                                             | anar nur                                                                |                                     |                                     |           | ×             |
|----------------------------------------------------------------------------------------------------|----------------------------------------------------------------------------------------------------|-------------------------------------------------------------------------|-------------------------------------|-------------------------------------|-----------|---------------|
| Просмотр надстроек Internet Explorer и управлени                                                                              | еими                                                                                                    |                                                                         |                                     |                                     |           |               |
| Типы надстроек                                                                                                    | Имя                                                                                                    | Издатель                                                                | Состояние                           | Архитектура                         | Время заг | Врел ^        |
| Панели инструментов и расширения Службы поиска                                                                                | Hewlett-Packard Company<br>HP Network Check Helper<br>Microsoft Corporation                                 | Hewlett-Packard Comp                                                    | Отключено                           | 32-разряд                           |           | =             |
| <ul> <li>Защита от слежения</li> <li>Дроверка орфографии</li> </ul>                                                           | Lync Browser Helper<br>Office Document Cache Handler<br>Microsoft SkyDrive Pro Browser                      | Microsoft Corporation<br>Microsoft Corporation<br>Microsoft Corporation | Отключено<br>Отключено<br>Отключено | 32-и 64-р<br>32-и 64-р<br>32-и 64-р |           |               |
| Отображать:<br>Надстройки, загруженные на данный момент 💌                                                                     | Звонок щелчком Lync<br>Oracle America, Inc.<br>Java(tm) Plug-In SSV Helper<br>Java(tm) Plug-In 2 SSV Helper | Microsoft Corporation<br>Oracle America, Inc.<br>Oracle America, Inc.   | Отключено<br>Новые<br>Новые         | 32-и 64-р<br>64-разряд<br>64-разряд |           |               |
| Все надстройки<br>Надстройки, загруженные на данный момент<br>Запуск без получения разрешения<br>Скачаные элементы управления |                                                                                                    |                                                                         |                                     |                                     |           |               |
|                                                                                                    |                                                                                                    |                                                                         |                                     |                                     |           |               |
| Поиск доподнительных панелей инструментов и<br>Дополнительные сведения о п <u>а</u> нелях инструмент                          | расширений<br>ов и расширениях                                                                              |                                                                         |                                     |                                     | 3a        | крыт <u>ь</u> |

Убедиться, что плагин Crypto Interface Plugin находится в состоянии «Включено». В случае, если плагин отключен, кликнуть правой кнопкой мыши по надписи «Отключено» и в открывшемся меню выбрать пункт «Включить»:

| Просмотр надстроек Internet Explorer и управлени                                                                                             | е ими                                                                                                  |                                              |                               |                                        |            |        |
|----------------------------------------------------------------------------------------------------|----------------------------------------------------------------------------------------------------|----------------------------------------------|-------------------------------|----------------------------------------|------------|--------|
| Типы надстроек                                                                                                    | Имя                                                                                                    | Издатель                                     | Состояние                     | Архитектура                            | Время заг  | Врем 1 |
|                                                                                                    | Oracle America, Inc.<br>Java(tm) Plug-In 2 SSV Helper<br>Java(tm) Plug-In SSV Helper<br>Postelecom 040 | Oracle America, Inc.<br>Oracle America, Inc. | Новые<br>Новые                | 64-разряд<br>64-разряд                 |            |        |
| ОЗащита от слежения <sup>™</sup> Проверка орфографии                                                                                         | Crypto Interface Plug-in user of                                                                       | . Rostelecom OAO                             | Отключ                        | Включить                               |            |        |
| Отображать:                                                                                                    | Связанные заметки OneNote<br>Отправить в OneNote<br>ФПроверка сети HP                                  | Недоступен<br>Недоступен<br>Недоступен       | Включеі<br>Включеі<br>Включеі | Столбцы<br>Группировать<br>Сортировать | )<br> <br> | E      |
| Все надстройки                                                                                                    | < m                                                                                                    |                                              |                               | Копировать<br>Подробнее                |            | +      |
| Стурто плетасе Рид-ти цзег от the electronic gover<br>Rostelecom OAO<br>Версия: 2.0.6.0<br>Дата файла: 4 августа 2014 г., 20:03<br>Подробнее | nment (version 2.0.6) л64<br>Тип:<br>Пдиск над                                                         | Элемент ActiveX<br>(стройки с помощью служ   | бы поиска по у                | молчанию                               |            |        |
| Поиск доподнительных панелей инструментов и                                                                                                  | расширений                                                                                             |                                              |                               |                                        | Вкл        | кочить |

Перезагрузить браузер и повторите вход в личный кабинет.

По вопросам настройки и установки можно обращаться в службу технической поддержки Удостоверяющего центра АО «Башкирский регистр социальных карт» Контактные телефоны: 8 (347) 276-91-23, 8-800-100-8180 вн. 15-65, 15-63 по электронной почте: ca@brsc.ru

#### Акционерное общество «Башкирский регистр социальных карт»

Юридический адрес: 450008, Российская Федерация, Республика Башкортостан, г. Уфа, ул. Крупской, д.9 Прием граждан осуществляется по адресу: г. Уфа, ул. Крупской, д. 9 (офис в здании ПАО «БАНК УРАЛСИБ») Контактные телефоны: 8 (347) 276-91-23, 8-800-100-8180

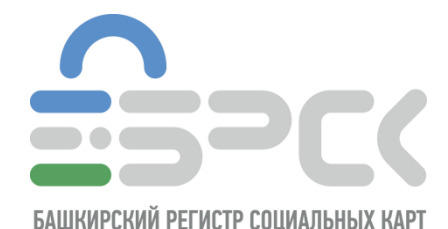

15

### ПРЕИМУЩЕСТВА ЭЛЕКТРОННОЙ ПОДПИСИ ДЛЯ ФИЗИЧЕСКИХ ЛИЦ

Владелец электронной подписи для физ. лиц получает полный доступ ко всем видам электронных государственных услуг. Вот небольшой перечень областей, где электронная подпись применяется уже сейчас:

- налоговые службы (<u>www.nalog.ru</u>) — подача декларации о полученных доходах, декларация на возврат 13%, открытие или закрытие ИП;

- портал Госуслуги (<u>www.gosuslugi.ru</u>) — с электронной подписью вам доступны все разделы портала. Помимо записи к врачу-специалисту и оплаты коммунальных платежей вы можете подать заявление на выдачу загранпаспорта, отправить документы в ВУЗ в любой город России, зарегистрироваться по месту жительства, поставить на учет (или снять с учета) личный транспорт, узнать о задолженностях в бюджет;

- портал Росреестра (<u>www.rosreestr.ru</u>) – позволяют оперативно и удобно получить информацию об объектах недвижимости, сведения из ГКН и ЕГРП. Записывайтесь на прием к специалистам Росреестра и Кадастровой палаты заранее с помощью предварительной записи, отслеживайте статус своей заявки на получение услуг Росреестра и получайте другие услуги в режиме online

- портал Роспатент (<u>www.rupto.ru</u>) — на официальном сайте вы можете подать заявление на регистрацию товарного знака или выдачу патента на изобретение;

- электронные торговые площадки — с помощью ЭП для физических лиц, вы можете участвовать в электронных торгах.